Enjoy Your Workday

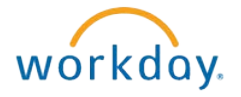

# Viewing and Changing Withholding Elections

This document contains instructions in the following areas for working with your withholding elections:

- Overview
- Viewing and Changing Federal Withholdings Elections
- Viewing State Withholdings Elections
- Viewing Local Withholdings Elections

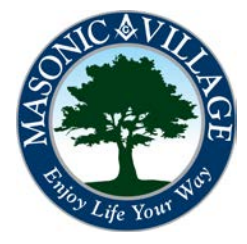

# Viewing and Changing Withholding Elections

#### Overview

Within Workday you can view your withholding elections and change your federal withholdings without needing to submit paperwork to human resources and payroll.

NOTES:

Enjoy Your Workday

workday.

• Workday does not currently support the changing of state and local withholdings. You may, however, still view your state and local withholdings.

The easiest way to get to your withholding elections is through the Workday Landing Page as shown below.

| Click the Pay worklet -> Act | ions -> Withholding Elections   |
|------------------------------|---------------------------------|
| 📫 🔿                          | Pay                             |
| Actions                      | View                            |
| Withholding Elections        | Payslips                        |
| Payment Elections            | Timesheets                      |
| Create Timesheet             | Total Compensation              |
| Edit Timesheet               | Merit Statement History         |
|                              | Bonus & One-Time Payment Histor |
|                              | More (2)                        |

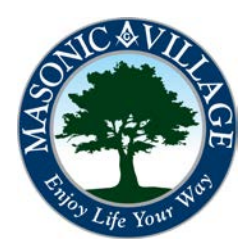

#### Enjoy Your Workday

workday.

# Viewing and Changing Withholding Elections

#### Viewing Your Federal Withholding Elections

1. From the Withholding Elections screen choose the Federal Elections tab. Your federal withholding elections will be displayed. Click Complete Federal Withholding Elections for C01 Masonic Villages of the Grand Lodge of Pennsylvania to change your federal withholding elections within Workday.

| Home Address               | 23 Anywhere St.<br>Elizabethtown, PA 17022<br>Jnited States of America |  |  |  |  |  |  |  |  |
|----------------------------|------------------------------------------------------------------------|--|--|--|--|--|--|--|--|
| Social Security Number     | 11111111                                                               |  |  |  |  |  |  |  |  |
| Federal Election           | ns State Elections Local Elections Tax Allocations                     |  |  |  |  |  |  |  |  |
| Company C01 Masonic        | c Villages of the Grand Lodge of Pennsylvania                          |  |  |  |  |  |  |  |  |
| Effective Date             | 08/01/2014                                                             |  |  |  |  |  |  |  |  |
| Lock In Letter             |                                                                        |  |  |  |  |  |  |  |  |
| Payroll Withholding Status | Married                                                                |  |  |  |  |  |  |  |  |
| Number of Allowances       | 3                                                                      |  |  |  |  |  |  |  |  |
| Additional Amount          | 0.00                                                                   |  |  |  |  |  |  |  |  |
| Exempt                     |                                                                        |  |  |  |  |  |  |  |  |
| Nonresident Alien          |                                                                        |  |  |  |  |  |  |  |  |
| Last Name Differs from SS  | 3                                                                      |  |  |  |  |  |  |  |  |
| Last Updated               | 08/01/2014 10:33:31.786 AM                                             |  |  |  |  |  |  |  |  |
|                            |                                                                        |  |  |  |  |  |  |  |  |

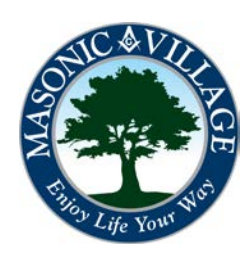

# Viewing and Changing Withholding Elections

## Changing Your Federal Withholding Elections

1. The Complete Federal Elections screen will appear. The Company field will be automatically populated. Enter an effective date for the federal withholding change within the Effective Date field (or use the calendar tool to select a date). Click OK.

#### **Complete Federal Elections**

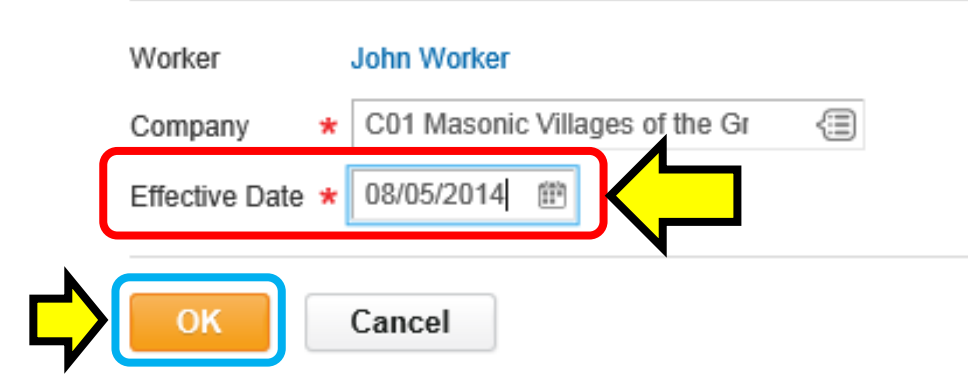

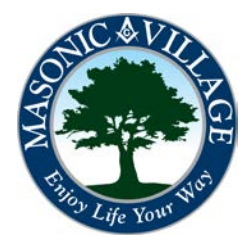

# Viewing and Changing Withholding Elections

#### Changing Your Federal Withholding Elections

2. The W-4 Employee's Withholding Allowance Certificate screen will appear. Make the necessary adjustments ensuring that all required fields (marked with a red asterisk) and any other desired fields are complete. Place a checkmark in the I Agree checkbox signifying that you authorize this form and your electronic signature. Click OK when you have completed your changes.

W-4 Employee's Withholding Allowance Certificate

| Company                  | CD1 Masonic Villages of the Grand Lodge of Pennsylvania                                                                                                    |
|--------------------------|----------------------------------------------------------------------------------------------------|
| ffective Date            | 08/05/2014                                                                                                    |
| ame                      | John Worker                                                                                                    |
| ocial Security Number    | 11111111                                                                                                    |
| Adress                   | 123 Anywhere St.<br>Elizabethtown, PA 17022<br>United States of America                                                                                                    |
|                          | Whether you are entitled to claim a certain number of allowances or exemption from withholding is subject to review by the IRS. Your employer may be required to send a copy of this form to the IRS.                                                                                                    |
| V-4 Data                 |                                                                                                    |
| ast Name Differs from SS |                                                                                                    |
|                          | If your last name differs from that shown on your social security card, check here.<br>You must call 1-800-772-1213 for a replacement card.                                                                                                    |
| lonresident Alien        |                                                                                                    |
|                          | If you are a nonresident alien, see Notice 1392, Supplemental Form W-4 Instructions for Nonresident Aliens, before completing this form.                                                                                                    |
| arital Status            | * Married (III                                                                                                    |
|                          | If married, but legally separated, or spouse is a nonresident alien, choose "Single".                                                                                                    |
| umber of Allowances      | 4                                                                                                    |
|                          | Total number of allowances you are claiming (from the applicable worksheet on the Form W-4 instructions).                                                                                                    |
| dditional Amount         | 10.00                                                                                                    |
|                          | Additional amount, if any, you want withheld from each paycheck                                                                                                    |
| xempt                    |                                                                                                    |
|                          | I claim exemption from withholding for 2014 and I certify that I meet both of the following conditions for exemption.<br>* Last year I had a right to a refund of all federal income tax withheld because I had no tax liability and<br>* This year I expect a refund of all federal income tax withheld because I expect to have no tax liability.<br>If you meet both conditions, click the Exempt Box. |
| EGAL NOTICE              | Your Name and Password are considered as your "Electronic Signature" and will serve as your confirmation of the accuracy of the information being submitted. When you click in the "I Agree" checkbox, you are certifying that:                                                                                                    |
|                          | <ol> <li>Under penalties of perjury, you declare that you have examined this certificate and to the best of your knowledge and belief, it is true, correct, and complete.</li> <li>You understand that your payroll tax withholding election is a legal and binding transaction.</li> <li>You understand that all submissions are contingent upon acceptance by your Payroll representative.</li> </ol>   |
|                          | If you do not wish to use the electronic signature option, please cancel this transaction and access the IRS website (www.irs.gov) to download a current year W-4. Manually fill out the form, sign it, and send it to your Payroll Partner.<br>The form is not valid without a signature.                                                                                                    |
| Aaroo                    | * 🗸                                                                                                    |

# Viewing and Changing Withholding Elections

workday.

## Changing Your Federal Withholding Elections

3. The following screen will appear indicating that your federal tax election has been successfully submitted. Click **Done**.

| nother<br>ederal Withholding Election |
|---------------------------------------|
|                                       |
|                                       |

4. The Withholding Elections screen will now reflect the changes that were just submitted.

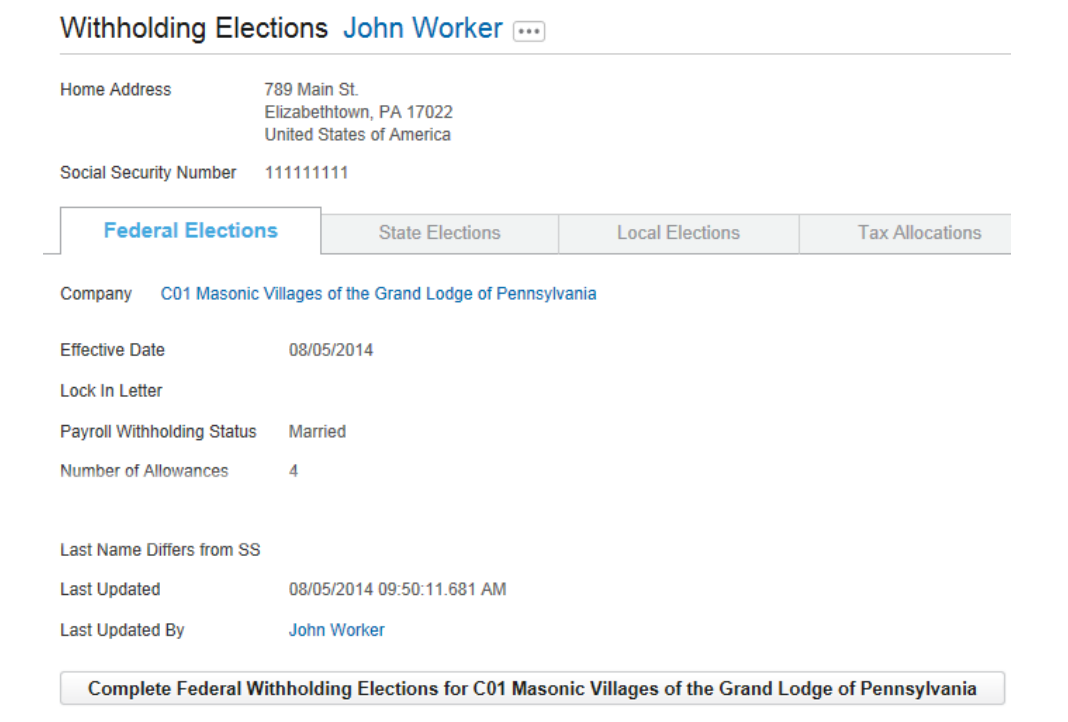

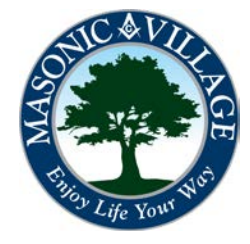

# Viewing and Changing Withholding Elections

#### Viewing State Withholding Elections

1. To view your state withholdings elections click the **State Elections** tab. You may not make changes to your state withholding elections within Workday. Please see the Human Resources office for information on or questions about changing your state withholding elections.

# Withholding Elections John Worker Home Address 789 Main St. Elizabethtown, PA 17022 United States of America Social Security Number 111111 Federal Elections Kate Elections Home State Pennsylvania Work State Pennsylvania Company C01 Masonic Villages of the Grand Lodge of Pennsylvania

No Tax Elections

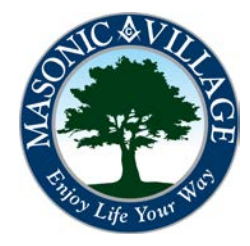

Q

08/01/2014

West Donegal Twp

(Pennsylvania:Lancaster)

# Viewing and Changing Withholding Elections

#### Viewing Local Withholding Elections

1. To view your local withholdings elections click the Local Elections tab. You may not make changes to your local withholding elections within Workday. Please see the Human Resources office for information on changing your local withholding elections.

| Withhol          | ding Elec         | tions                                              | John V                                  | Vorker (         | ***               |                        |                                  |                      |                            |           |                  |              |          |                | X                     |     |
|------------------|-------------------|----------------------------------------------------|-----------------------------------------|------------------|-------------------|------------------------|----------------------------------|----------------------|----------------------------|-----------|------------------|--------------|----------|----------------|-----------------------|-----|
| Home Addres      | \$\$              | 789 Maii<br>Elizabetl<br>United S                  | n St.<br>htown, PA 17<br>States of Amer | 022<br>rica      |                   | •                      |                                  |                      |                            |           |                  |              |          |                |                       |     |
| Social Securi    | ity Number        | 1111111                                            | 111                                     |                  |                   |                        |                                  |                      |                            |           |                  |              |          |                |                       |     |
| Fede             | eral Elections    |                                                    | State                                   | Elections        | Loca              | al Elections           | Tax Alloca                       | tions                |                            |           |                  |              |          |                |                       |     |
| Company          | C01 Masonic       | Villages                                           | of the Grand                            | Lodge of Pe      | nnsylvania        |                        |                                  |                      |                            |           |                  |              |          |                |                       |     |
| Local            |                   |                                                    |                                         |                  |                   |                        |                                  |                      |                            |           |                  |              |          |                |                       |     |
| Home             |                   |                                                    |                                         |                  |                   |                        |                                  |                      |                            |           |                  |              |          |                |                       |     |
| City Withho      | olding            |                                                    |                                         |                  |                   |                        |                                  |                      |                            |           |                  |              |          |                | ×                     | lh, |
| City Election    | on Effectiv       | Effective Date                                     |                                         | City Withholding |                   |                        | Additional Amou                  | nt Exemp             | t Exempt Reaso             | n Inactiv | ve Last Updated  |              |          | Last Updated B |                       | /   |
| Q                | 08/01/20          | 08/01/2014 Elizabeth Boro (Pennsylvania:Allegheny) |                                         | 0                | 0.                | 00 No                  | No                               |                      | 08/01/2014 10:57:00.318 AM |           | 00.318 AM        |              |          |                |                       |     |
| School Dist      | trict Withhol     | ding                                               |                                         |                  |                   |                        |                                  |                      |                            |           |                  |              |          |                |                       | x   |
| School Dis       | strict Election   | Effe                                               | ective Date                             | School D         | istrict Withholdi | ng                     |                                  | Exempt               | Exempt Reason              | Inactive  | Last Up          | dated        |          | Last L         | Jpdated By            |     |
| Q                |                   | 08/0                                               | 01/2014                                 | Elizabetht       | own Area S D (Pe  | ennsylvania:Lanca      | ister,Conoy Twp)                 | No                   |                            | No        | 08/01/20         | 014 10:57:10 | .354 AM  |                |                       |     |
| O West           |                   |                                                    |                                         |                  |                   |                        |                                  |                      |                            |           |                  |              |          |                |                       |     |
| VVOIK            |                   |                                                    |                                         |                  |                   |                        |                                  |                      |                            |           |                  |              |          |                | etter.                |     |
| City Withho      | olding            |                                                    |                                         |                  |                   |                        |                                  |                      |                            |           |                  |              |          |                | X                     |     |
| City<br>Election | Effective<br>Date | City                                               |                                         |                  | Exemptions        | Withholding<br>Percent | Previous<br>Employer<br>Deducted | Additional<br>Amount | Low Income<br>Threshold    | Exempt    | Exempt<br>Reason | Inactive     | Last Upd | ated           | Last<br>Updated<br>By |     |

Amount

0.00

0.00

0.00 No

No

08/01/2014

10:57:18.487 AM

0

| NIC & VII           |
|---------------------|
|                     |
|                     |
| Filio Life Your War |